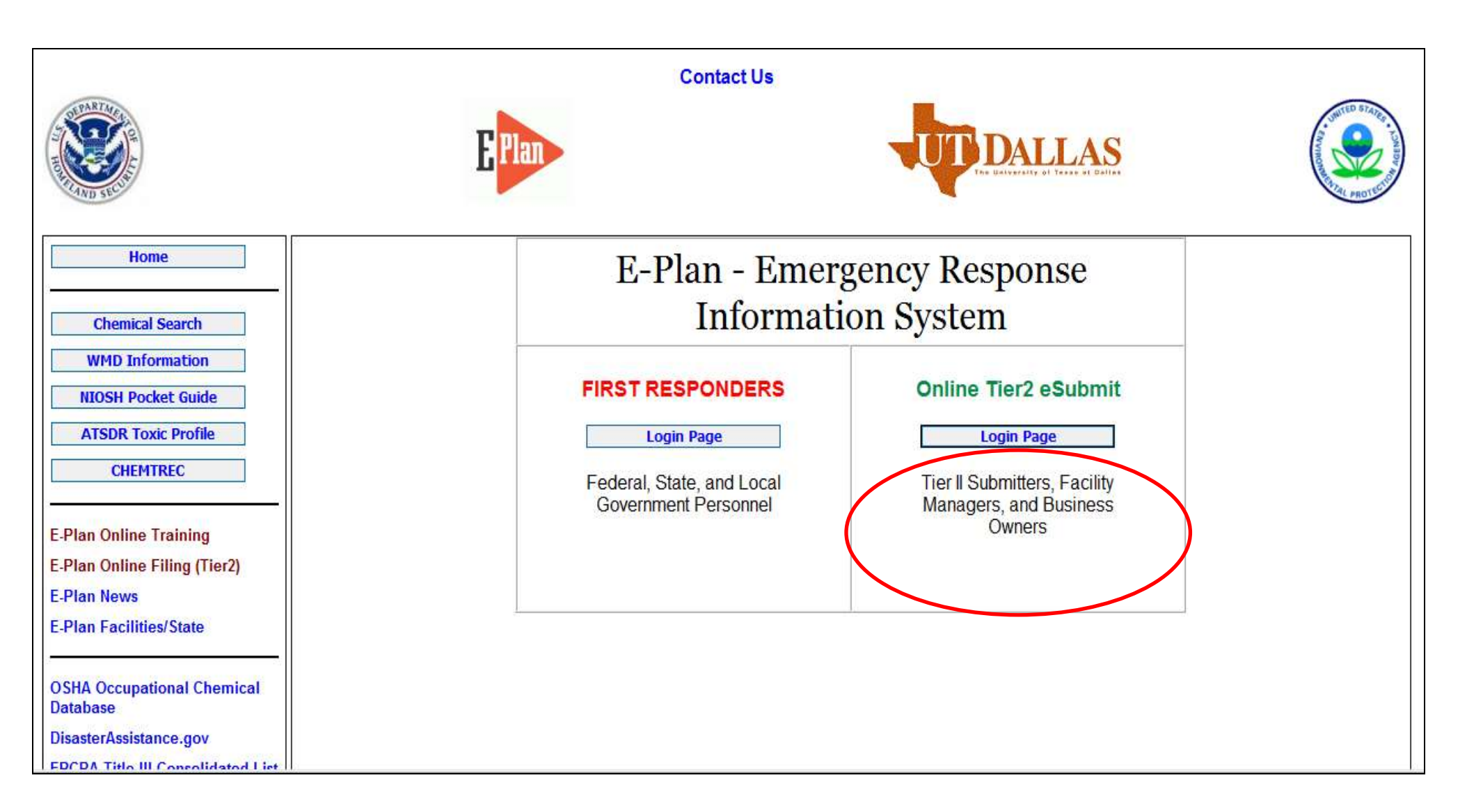

### https://erplan.net/eplan/home.htm

### Welcome to E-Plan's Online Tier II Reporting System

This easy E-Plan online reporting system will allow you to create a report you can submit to your state to meet their requirement for filing of (SARA Title III) Tier II Emergency and Hazardous Chemical Inventory Reports. This system is for Tier II filing organizations to file their Tier II reports to the State each year. However, filing Tier II report via E-Plan may not fulfill the mandate per your state SERC and/or county LEPC and local fire department. Contact your State and County officials to see if they accept E-Plan as a form of electronic filing.

If you have comments or questions, please use the Contact Us button on any E-Plan website page.

### Florida facility fees paid by DEM

### **Important Notes**

- For reporting year 2014, UT Dallas institutes an administrative charge for organizations that use E-Plan for creating/filing online Tier II reports. Please look at the <u>list</u> to see if a charge for creating/filing applies to each facility.
- Detailed instructions including how and where to pay online payment are available. Please view this step-by-step guide
- If your state accepts Tier2 Submit such as t2s or Tier2 zip file, you can create and export data via E-Plan. Please <u>Contact Us</u> to ask a question or report a problem.
- 4. What's changed in the E-Plan for filing year 2014?
  - North Carolina: Hazardous materials facility fees will begin to be collected January 1, 2015. Guidance is available on NCEM's Tier II website at https://www.nccrimecontrol.org/Index2.cfm?a=000003, 000010, 000064, 000391
  - Alabama now accepts on-line filing of Tier II reports using E-Plan.
- Please refer to your state's web site and the EPA's State Tier II Reporting Requirements and Procedures for submission details.
- 6. Facilities in Florida: The filing for 2014 will start after January 1, 2015

# Sign In If you have already registered for an account, enter your Access ID and password in the boxes below and Sign In to access or update your account and data. Access ID Forgot Access ID ...... Forgot Password Sign In New to E-Plan? Create An Account

| <b>EPlan</b> | The Delivereity of Texas at Delivereity of Texas at De |
|--------------|----------------------------------------------------------------------------------------------------|
|              | E-Plan Online Facility Filing                                                                                                    |
|              | A new Access ID will be generated in the next page for your submission. For confidentiality purposes please provide a password for this<br>Submission. This password will protect your submission against unauthorized access.                                                                                                    |
|              | Password:                                                                                                    |
|              | Confirm Password:                                                                                                    |
|              | Name of Submitter:                                                                                                    |
|              | Email address                                                                                                    |
|              | Please enter the below verification code<br>(characters are case sensitive)                                                                                                    |
|              | w4@D-                                                                                                    |
|              | Continue                                                                                                    |
|              | Contact Us   FAQ   E-PLAN ONLINE TIER2 SUBMIT - USER'S GUIDE                                                                                                    |

Fill out above information and a unique Access ID will be sent to the email provided.

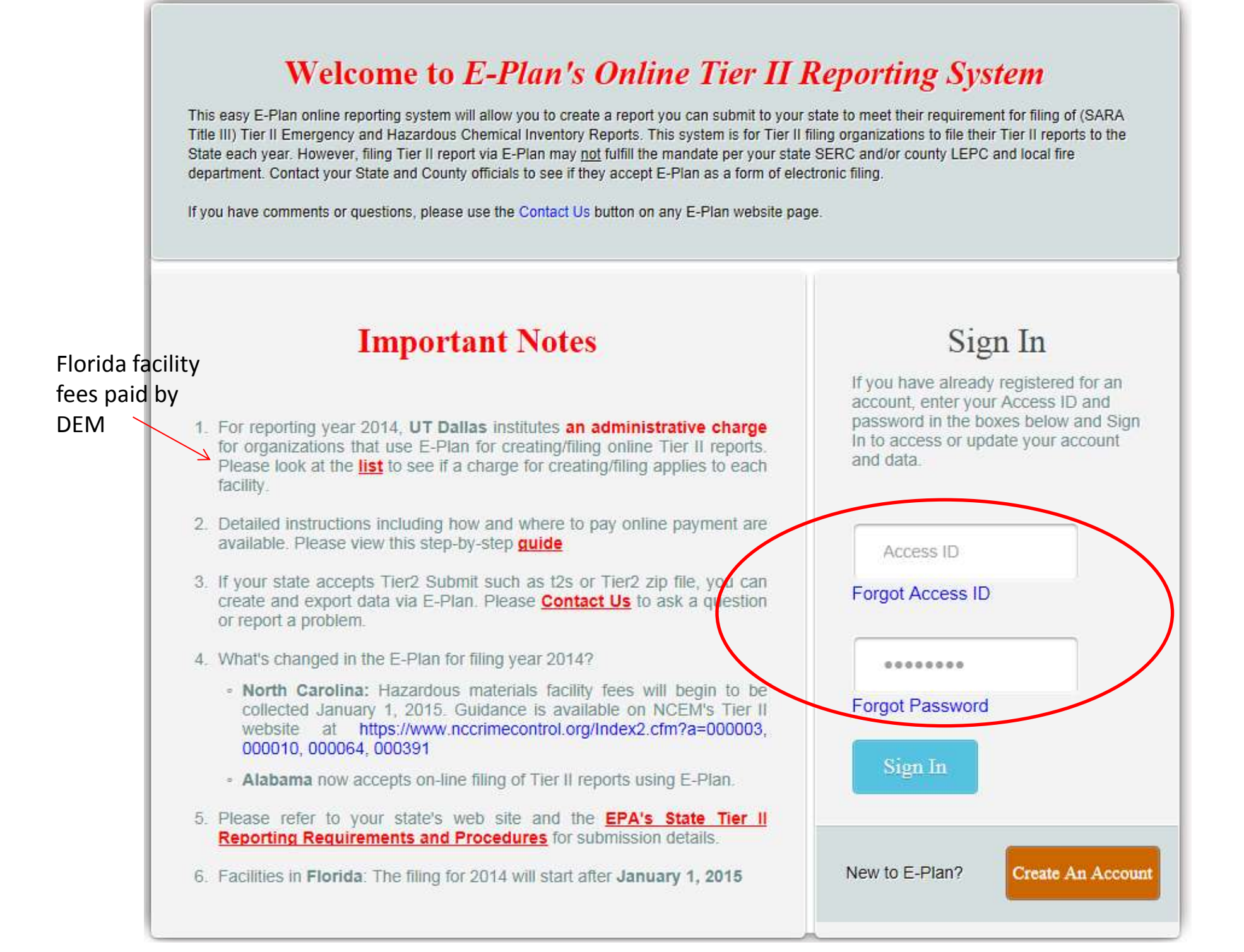

### **Submission Home**

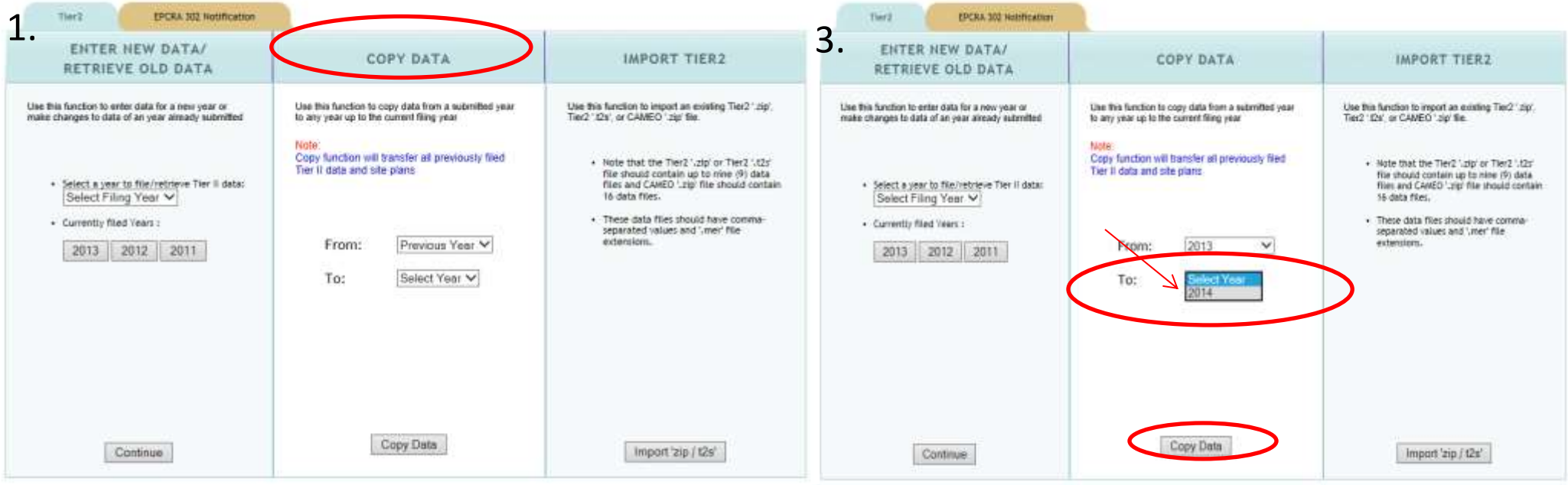

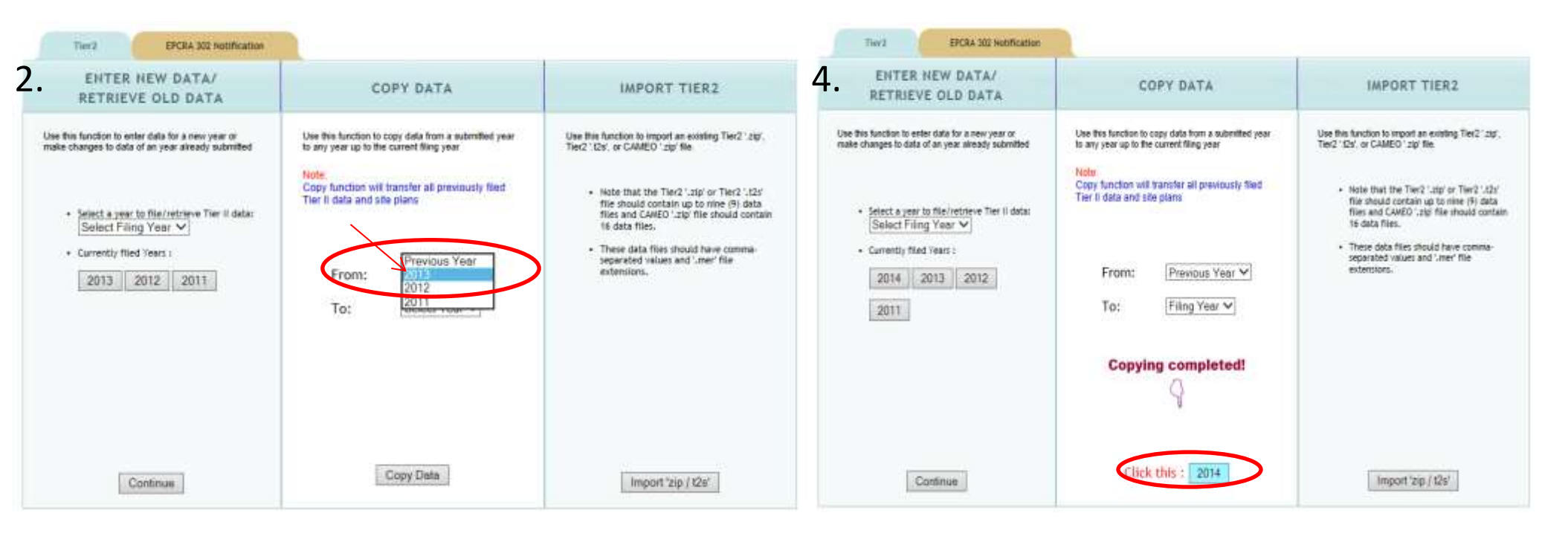

### **Filing Management**

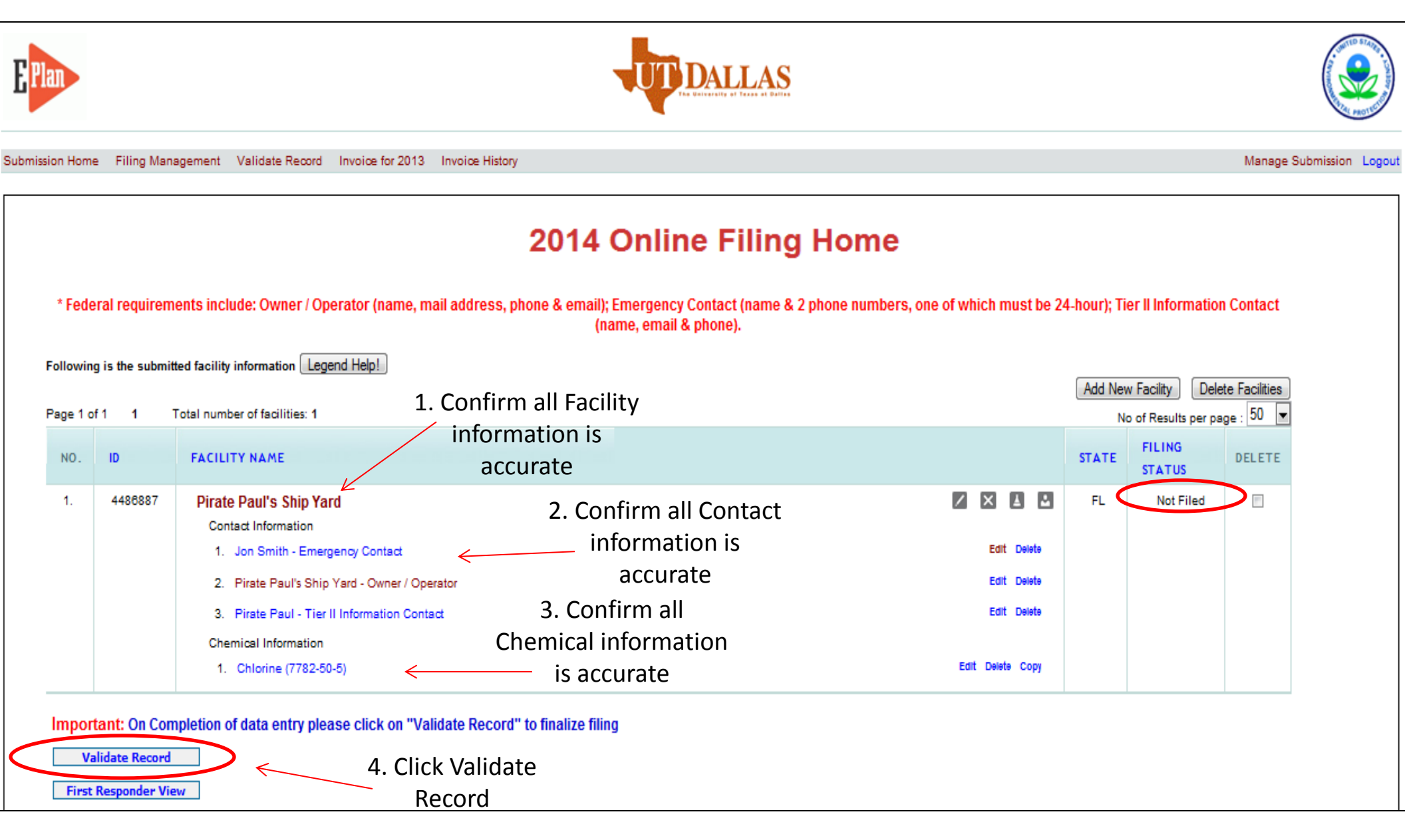

| nation | Facility Identific    | ation                   | State Fields          |                 | Documents                                                              | Validate Record                                             |
|--------|-----------------------|-------------------------|-----------------------|-----------------|------------------------------------------------------------------------|-------------------------------------------------------------|
|        |                       |                         |                       |                 | Facility Information                                                   | on                                                          |
|        |                       |                         |                       |                 | * Fields are Federal mandatory fi<br>** Fields are E-Plan mandatory fi | elds<br>elds                                                |
|        |                       |                         | Remember to press the | Save & Continue | button after updating any information                                  | ion on this page. Otherwise, the changes will not be saved. |
|        | Facility Details      |                         |                       |                 |                                                                        |                                                             |
|        | Facility Name *       | Pirate Paul's Ship Yard |                       |                 |                                                                        |                                                             |
|        | Department            |                         |                       |                 |                                                                        |                                                             |
|        | Company Name **       | Pirate Paul's Ship Yard |                       |                 |                                                                        |                                                             |
|        | Facility Email        |                         |                       |                 |                                                                        |                                                             |
|        | Fire District         |                         |                       |                 |                                                                        |                                                             |
|        | Report Year           | 2014                    |                       |                 |                                                                        |                                                             |
|        | Facility Phone Number |                         | $\hat{}$              |                 |                                                                        |                                                             |
|        | Facility Notes        |                         |                       |                 |                                                                        |                                                             |
|        |                       |                         |                       |                 |                                                                        |                                                             |
|        | Physical Address      | DL L M                  |                       |                 |                                                                        |                                                             |
|        | Street 111 Walk th    | e Plank Way             |                       |                 |                                                                        |                                                             |
|        | City SEBRING          |                         |                       |                 |                                                                        |                                                             |

| Mailing Address                                                                                                    |   |  |  |  |  |  |  |
|----------------------------------------------------------------------------------------------------|---|--|--|--|--|--|--|
| Check if Mailing Address same as Physical Address. Enter Mailing Address below if different.                                                                                                    |   |  |  |  |  |  |  |
| Street                                                                                                    |   |  |  |  |  |  |  |
| City                                                                                                    |   |  |  |  |  |  |  |
| State Select State V                                                                                                    |   |  |  |  |  |  |  |
| ZIP                                                                                                    |   |  |  |  |  |  |  |
|                                                                                                    |   |  |  |  |  |  |  |
| Location Lookup Lat/Long                                                                                                    |   |  |  |  |  |  |  |
| Latitude * 27.9981                                                                                                    |   |  |  |  |  |  |  |
| Longitude * -82.728100                                                                                                    |   |  |  |  |  |  |  |
| USNG 17R LL 30071 98195                                                                                                    |   |  |  |  |  |  |  |
| Manned *                                                                                                    |   |  |  |  |  |  |  |
| Maximum No. of Occupants * 12                                                                                                    |   |  |  |  |  |  |  |
| Note: Maximum No. of Occupants must be more than 0 if you select "Yes" on Manned.                                                                                                    |   |  |  |  |  |  |  |
| Type of Facility *       O Yes Info         O Yes Info       O Yes Info         O Yes Info |   |  |  |  |  |  |  |
|                                                                                                    | ] |  |  |  |  |  |  |

### Submission

I certify under penalty of law that I have personally examined and am familiar with the information contained in this submission, and that based on my inquiry of those individuals responsible for obtaining the information, I believe the information submitted is true, accurate, and complete.

|             | Name and official title of owner/operator<br>Owner/Operator's authorized representative | OR              |       |        |  |
|-------------|-----------------------------------------------------------------------------------------|-----------------|-------|--------|--|
| Signature * | Pirate Paul, Captain                                                                    |                 |       |        |  |
|             |                                                                                         | Save & Continue | Reset | Cancel |  |

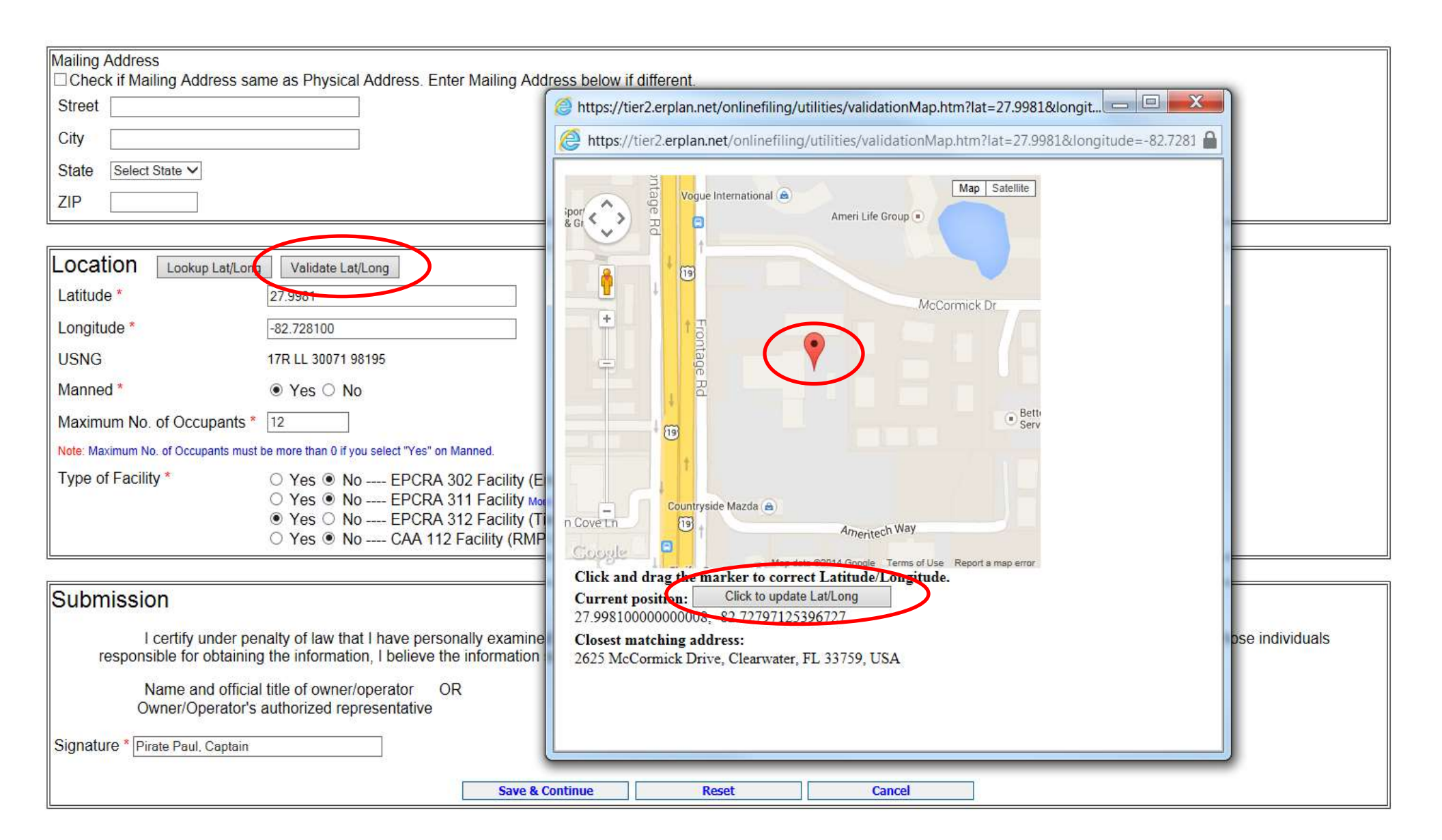

| Street               | Mailing Address<br>□ Check if Mailing Address same as Physical Address. Enter Mailing Address below if different. |  |  |  |  |  |  |  |  |
|----------------------|----------------------------------------------------------------------------------------------------|--|--|--|--|--|--|--|--|
|                      | Street                                                                                                    |  |  |  |  |  |  |  |  |
| City                 | City                                                                                                    |  |  |  |  |  |  |  |  |
| State Select State V | State Select State V                                                                                              |  |  |  |  |  |  |  |  |
| ZIP                  | ZIP                                                                                                    |  |  |  |  |  |  |  |  |

| Location Lookup Lat/Long                    | Validate Lat/Long                                                                                                    |
|---------------------------------------------|----------------------------------------------------------------------------------------------------|
| Latitude * 27.9                             | 9981                                                                                                    |
| Longitude *                                 | .728100                                                                                                    |
| USNG 17R                                    | R LL 30071 98195                                                                                                    |
| Manned *                                    | Yes O No                                                                                                    |
| Maximum No. of Occupants * 12               |                                                                                                    |
| Note: Maximum No. of Occupants parst be mor | ore than 0 if you select "Yes" on Manned.                                                                                                    |
| Type of Facility *                          | Yes <ul> <li>No EPCRA 302 Facility (Emergency Planning) More Info</li> <li>Yes  <ul> <li>No EPCRA 311 Facility More Info</li> </ul> </li> <li>Yes  <ul> <li>No EPCRA 312 Facility (Tier2) More Info</li> </ul> </li> <li>Yes  <ul> <li>No CAA 112 Facility (RMP-Chemical Accident Prevention) More Info</li> </ul> </li> </ul> |

# Submission I certify under penalty of law that I have personally examined and am familiar with the information contained in this submission, and that based on my inquiry of those individuals responsible for obtaining the information, I believe the information submitted is true, accurate, and complete. Name and official title of owner/operator OR Owner/Operator's authorized representative Signature \* Pirate Paul, Captain Save & Continue Reset Cancel

| Facility Information | Facility Identification State | Fields                                | Document                            | S                              | Validate                          | Record                |
|----------------------|-------------------------------|---------------------------------------|-------------------------------------|--------------------------------|-----------------------------------|-----------------------|
|                      |                               | Facili                                | ity Iden                            | tificatio                      | on                                |                       |
|                      | * Report a                    | NAICS code and E<br>Oun and Bradstree | <b>)un and Bra</b><br>t: Non-busine | dstreet numb<br>ess entities m | er (Federal<br>ay enter <b>"N</b> | requirement)<br>/A'') |
|                      |                               | ID Type                               | ID Value                            | Description                    |                                   | 1                     |
|                      |                               | Dun & Bradstreet                      | 807775676                           |                                | Edit Delete                       | 9                     |
|                      |                               | Florida Facility ID                   | 37865                               |                                | Edit Delete                       | e                     |
|                      |                               | SIC                                   | 5511                                |                                | Edit Delete                       | 9                     |
|                      |                               | NAICS                                 | 44111                               |                                | Edit Delete                       | 9                     |
|                      | ID Type                       | Selec                                 | t Type                              | ~                              |                                   |                       |
|                      | ID Value                      |                                       |                                     |                                |                                   |                       |
|                      | Description                   |                                       |                                     |                                |                                   |                       |
|                      | Add                           |                                       | Rese                                | et                             |                                   | Next                  |

| Contact Us | FAQ | E-PLAN ONLINE TIER2 SUBMIT - USER'S GUIDE

To find your NAICS code go here:

http://www.naics.com/search/

To find your Dun and Bradstreet number go here: <a href="http://mycredit.dnb.com/search-for-duns-number/">http://mycredit.dnb.com/search-for-duns-number/</a>

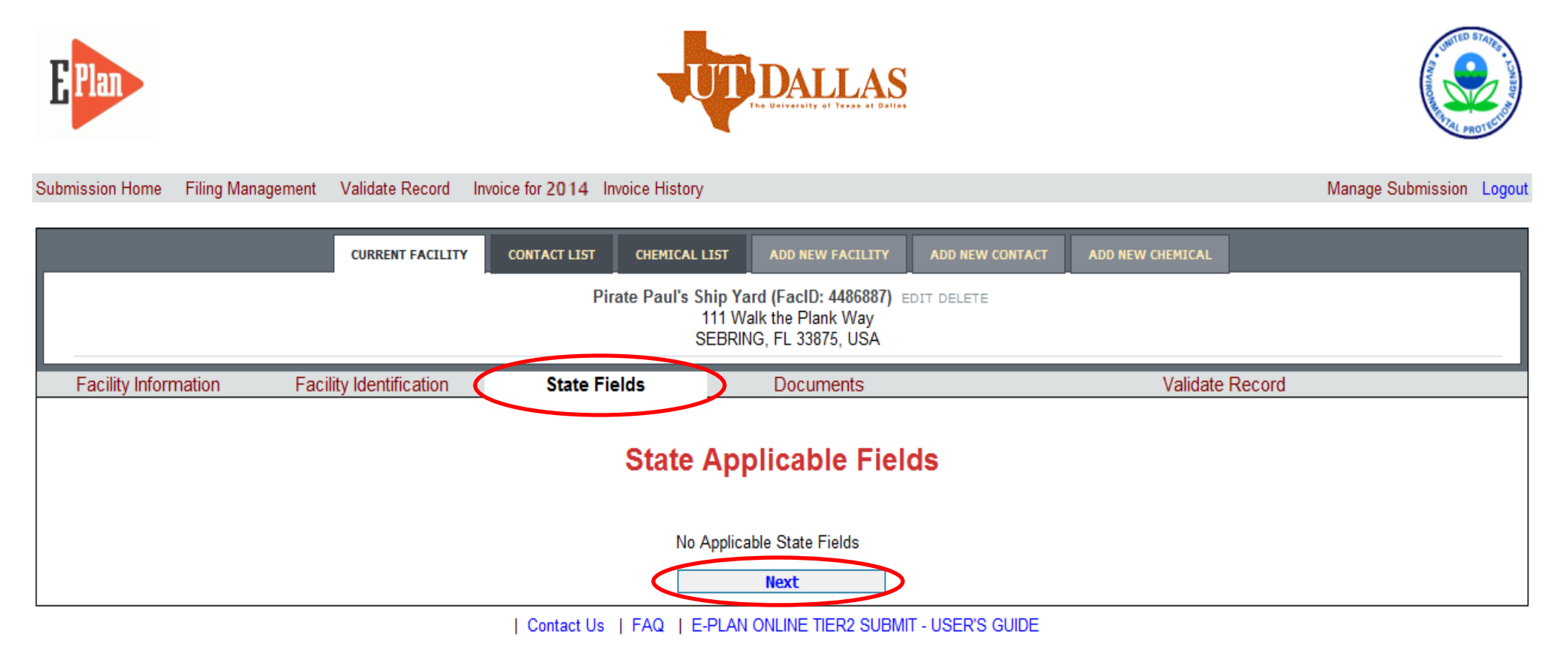

| Submission come Filing Management Validate Record Invoice for 2 | 2014 Invoice History                                                                                                    | Manage Submission Logout                                                                                                    |
|-----------------------------------------------------------------|----------------------------------------------------------------------------------------------------|----------------------------------------------------------------------------------------------------|
|                                                                 | CURRENT FACILITY CONTACT LIST CHEMICAL LIST ADD NEW FACILITY ADD NEW CONTACT ADD NEW CHEMICAL<br>Pirate Paul's Ship Yard (FacID: 4486887) soit delete<br>111 Walk the Plank Way<br>SEBRING, FL 33875, USA                                                                                                    |                                                                                                    |
| Facility Information Facility Identification                    | State Fields Documents                                                                                                    | Validate Record                                                                                                    |
|                                                                 | Document Upload                                                                                                    |                                                                                                    |
|                                                                 | Document ID       File Name       File Type       File Category       File Description       Download         Note:       Please upload site plans / MSDS documents         File types:       PDF, DOC, JPG are only allowed.         If entering a link, choose File type as Link         and put the link as http://somewebsite in the description field.         All Fields are Mandatory         File       Image: Category         File       Image: Category         MSDS       Image: Category         MSDS       Image: Category         File       Image: Category         Max file size 9 Mb       Image: Category         File Description       Image: Category         Upload       Upload | Uploading a site map<br>or MSDS document is<br>optional. Either<br>browse your files and<br>Upload or click Filing<br>Management |
|                                                                 | Contact Us   FAQ   E-PLAN ONLINE TIER2 SUBMIT - USER'S GUIDE                                                                                                    |                                                                                                    |

| sion Hor              | ne Filing Mar  | nagement Validate Record Invoice for 2014 Invoice History                                                                                                    |                                                                    |                    |          |                                    | Manage Submiss                 |
|-----------------------|----------------|----------------------------------------------------------------------------------------------------|--------------------------------------------------------------------|--------------------|----------|------------------------------------|--------------------------------|
|                       |                | 2014 Onl                                                                                                    | ine Filing Home                                                    |                    |          |                                    |                                |
| * Fed                 | eral requirer  | ments include: Owner / Operator (name, mail address<br>which must be 24-hour); Tier II Infor                                                                                                    | , phone & email); Emergency Co<br>mation Contact (name, email & pl | ntact (r<br>none). | name & 2 | phone numbe                        | ers, one of                    |
| Followin<br>Page 1 of | g is the submi | tted facility information Legend Help!                                                                                                    | /<br>Co                                                            | Add<br>ontact      | Add Ne   | w Facility De<br>No of Results per | lete Facilities<br>page : 50 ▼ |
| NO.                   | ID             | FACILITY NAME                                                                                                    |                                                                    |                    | STATE    | FILING<br>STATUS                   | DELETE                         |
| 1.                    | 4486887        | <ul> <li>Pirate Paul's Ship Yard</li> <li>Contact Information</li> <li>1. Jon Smith - Emergency Contact</li> <li>2. Pirate Paul's Ship Yard - Owner / Operator</li> <li>3. Pirate Paul - Tier II Information Contact</li> </ul> | Edit Dele<br>Edit Dele<br>Edit Dele                                | ete<br>ete         | FL       | Not Filed                          |                                |
|                       |                | Chemical Information<br>1. Chlorine (7782-50-5)                                                                                                    | Edit Delete Co                                                     | ру                 |          |                                    |                                |

| Submission Home Filing Management Validate | Record Invoice for 2014 Invoid | ce History                            |                                                 |                                  | Manage Submission Logour  |  |  |  |  |  |  |
|--------------------------------------------|--------------------------------|---------------------------------------|-------------------------------------------------|----------------------------------|---------------------------|--|--|--|--|--|--|
| Contact Information Ph                     | one Information                | Facility Association Do               | cuments                                         | Validate Record                  |                           |  |  |  |  |  |  |
| Contact Information                        |                                |                                       |                                                 |                                  |                           |  |  |  |  |  |  |
| Jon Smith (Emergency Contact)              |                                |                                       |                                                 |                                  |                           |  |  |  |  |  |  |
| * Federal requirements include: Owner / O  | perator (name, mail address,   | phone & email); Emergency Contact (na | me & 2 phone numbers, one of which must be 24-h | our); Tier II Information Contac | :t (name, email & phone). |  |  |  |  |  |  |
|                                            |                                | * Fields are ma                       | indatory                                        |                                  |                           |  |  |  |  |  |  |
|                                            | Title                          | First Mate                            | ]                                               |                                  |                           |  |  |  |  |  |  |
|                                            | Last Name or Business Name *   | Smith                                 | ]                                               |                                  |                           |  |  |  |  |  |  |
|                                            | First Name                     | Jon                                   | ]                                               |                                  |                           |  |  |  |  |  |  |
|                                            | Street Address *               | 3035 WYNSTONE DRIVE                   | ]                                               |                                  |                           |  |  |  |  |  |  |
|                                            | City *                         | SEBRING                               |                                                 |                                  |                           |  |  |  |  |  |  |
|                                            | County                         |                                       |                                                 |                                  |                           |  |  |  |  |  |  |
|                                            | State *                        | FL 💌                                  |                                                 |                                  |                           |  |  |  |  |  |  |
|                                            | ZIP *                          | 33875                                 |                                                 |                                  |                           |  |  |  |  |  |  |
|                                            | Country *                      | USA                                   |                                                 |                                  |                           |  |  |  |  |  |  |
|                                            | Email *                        | info@piratepaulsshipyard.com          | ]                                               |                                  |                           |  |  |  |  |  |  |
|                                            | Save & Contin                  | Cancel                                |                                                 |                                  |                           |  |  |  |  |  |  |

Contact Us | FAQ | E-PLAN ONLINE TIER2 SUBMIT - USER'S GUIDE

| <b>E</b> Plan                                                                                                    |                                       | UTDALLAS                                                |                        |  |  |  |  |
|----------------------------------------------------------------------------------------------------|---------------------------------------|---------------------------------------------------------|------------------------|--|--|--|--|
| Submission Home Filing Management Validate Record Invoice for 2014 Invoi                                                                                                    | œ History                             |                                                         | Manage Submission Logo |  |  |  |  |
| Contact Information Phone Information                                                                                                    | Facility Association                  | Documents                                               | Validate Record        |  |  |  |  |
| Contact Phone Information  Jon Smith Emergency Contact  * Federal requirements include: Owner / Operator (name, mail address, phone & email) Emergency Contact (name & 2 phone numbers, one of which must be 24-hour); Tier II Information Contact (name, email & phone).   Phone Type Phone Number  Vork 987-123-4667 Edit Delete 24-hour 800-123-4667 Edit Delete |                                       |                                                         |                        |  |  |  |  |
|                                                                                                    | Phone Type                            | Select Phone Type                                       |                        |  |  |  |  |
|                                                                                                    | Phone Number Add Contact Us   FAQ   E | Reset Next<br>E-PLAN ONLINE TIER2 SUBMIT - USER'S GUIDE |                        |  |  |  |  |

| Submission Home Filing Management Validate Record Invoice for 2014 Invoice History                                                            | Manage Submission Logout |
|----------------------------------------------------------------------------------------------------|--------------------------|
| Contact Information         Phone Information         Facility Association         Documents         Validate Record                          |                          |
| Associate Contact With Facility                                                                                                    |                          |
| Jon Smith (Emergency Contact)                                                                                                    |                          |
| Note: You can associate "Jon Smith" with other facilities such that the contact information can be copied to the other associated facilities. |                          |
| Facility Name     Contact Type       Pirate Paul's Ship Yard     Emergency Contact       Edit     Delete                                      |                          |
| Select Facility     Add     Reset     Next                                                                                                    |                          |
| Contact Us   FAQ   E-PLAN ONLINE TIER2 SUBMIT - USER'S GUIDE                                                                                  |                          |

If you have <u>more than one facility</u>, you may add the same Contact person to all facilities using the drop down to select the specific facility and the drop down to select the specific contact type and then click Add.

If you only have <u>one facility</u>, click Next.

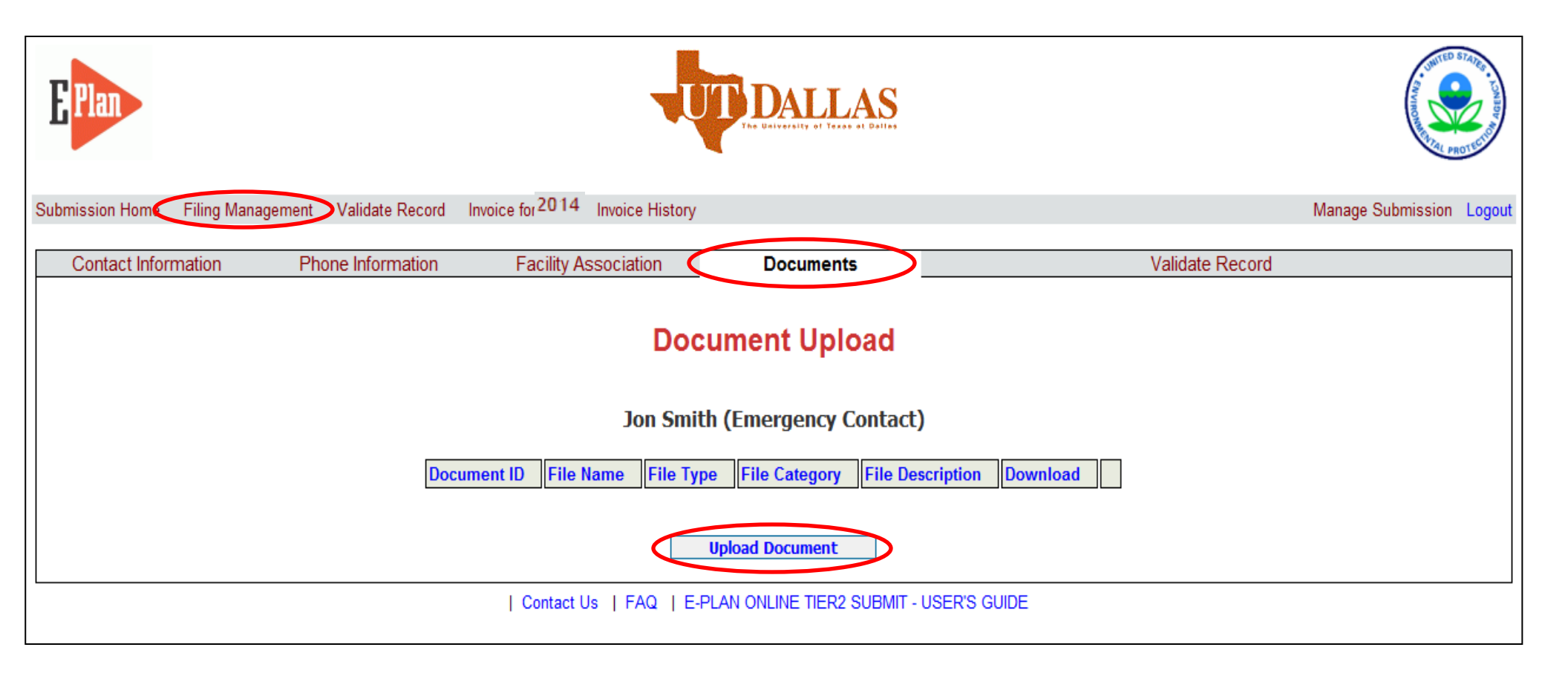

Uploading a document is optional.

Either Upload Document or click Filing Management.

| Submission Home          | e Filing Man            | agement Validate Record                                                                                                    | Invoice for 2014                                                                    | Invoice History                                    |                                       |                                |                            |           |                                      | Manage Submission             | Logout |
|--------------------------|-------------------------|----------------------------------------------------------------------------------------------------|-------------------------------------------------------------------------------------|----------------------------------------------------|---------------------------------------|--------------------------------|----------------------------|-----------|--------------------------------------|-------------------------------|--------|
|                          | 2014 Online Filing Home |                                                                                                    |                                                                                     |                                                    |                                       |                                |                            |           |                                      |                               |        |
| * Fede                   | ral requirer            | nents include: Owner /<br>which                                                                                                    | Operator (name<br>must be 24-ho                                                     | e, mail address, phone<br>ur); Tier II Information | e & email); Emerg<br>Contact (name, e | gency<br>email                 | Contact<br>& phone).       | (name & 2 | phone number                         | rs, one of                    |        |
| Following<br>Page 1 of 1 | is the submit           | ted facility information Le                                                                                                    | gend Help!                                                                          |                                                    |                                       | /<br>Che                       | Add<br>emical              | Add Ne    | w Facility Dele<br>No of Results per | ete Facilities<br>page : 50 ▼ |        |
| NO.                      | ID                      | FACILITY NAME                                                                                                    |                                                                                     |                                                    |                                       |                                | V                          | STATE     | FILING<br>STATUS                     | DELETE                        |        |
| 1.                       | 4486887                 | Pirate Paul's Ship Y<br>Contact Information<br>1. Jon Smith - Emerg<br>2. Pirate Paul's Ship<br>3. Pirate Paul - Tier II<br>Chemical Information<br>1. Chlorine (7782-50- | f <b>ard</b><br>gency Contact<br>Yard - Owner / Ope<br>I Information Contact<br>-5) | erator<br>et                                       | Edit                                  | Edit<br>Edit<br>Edit<br>Delete | Delete<br>Delete<br>Delete | FL        | Not Filed                            |                               |        |

| Chemical Information | Storage Locations                          | Mixture Components                | State Fields                   | Documents                                       | Validate Record |
|----------------------|--------------------------------------------|-----------------------------------|--------------------------------|-------------------------------------------------|-----------------|
|                      |                                            | Cher                              | nical Information              |                                                 |                 |
|                      |                                            | * Fields                          | are Federal mandatory fields   | )                                               |                 |
|                      | Remember to p                              | ress the Save & Continue buttor   | is are E-Plan mandatory fields | page. Otherwise, the changes will not be saved. |                 |
|                      |                                            |                                   |                                |                                                 |                 |
|                      | Chemical Det                               | ails                              |                                |                                                 |                 |
|                      | CAS Number ** 77<br>Chemical Name * Ch     | 82505 Lookup Help                 |                                |                                                 |                 |
| Note: Only           | EHS ·                                      | Trade Secret                      |                                |                                                 |                 |
| certain              | Days on site * 36                          | 5                                 |                                |                                                 |                 |
| chemicals are        | Physical State                             | e *(Check all that apply)         |                                |                                                 |                 |
| FHS Diesel           | Pure Mixture                               |                                   |                                |                                                 |                 |
| and Cas are          | Solid 🛛 Liquid                             | Gas                               |                                |                                                 |                 |
| and Gas are          | Hazards *(Chec                             | k all that apply)                 |                                |                                                 |                 |
| <u>not EHS</u>       | 🗌 Fire 🗌 Sudden                            | Release of Pressure 🛛 Reactive    |                                |                                                 |                 |
| <u>CHEMICALS</u> .   | Health Effects                             | *(Chock all that apply)           |                                |                                                 | ٦               |
|                      | Acute Chronic                              | (Check an that apply)             |                                |                                                 |                 |
|                      | Quantity                                   |                                   |                                |                                                 |                 |
| Note: The            | Max Daily Amount Co                        | de Select Max C                   | ode 💌                          |                                                 |                 |
| quantity is          | Maximum Daily Amou                         | int in pounds* 12,750             |                                |                                                 |                 |
| listed in            | Avg Daily Amount Co<br>Average Daily Amoun | t in pounds* 12,750               | ode 🔽                          |                                                 |                 |
|                      | Maximum Amount in                          | largest container (pounds) 12,750 |                                |                                                 |                 |
| pounds.              | Below Reporting Thre                       | sholds                            |                                |                                                 |                 |
|                      |                                            | Save & Continue                   | Reset                          | Cancel                                          |                 |
|                      |                                            | L Contect Its J EAO J E           |                                | EPIS GUIDE                                      |                 |

| CURRENT FA                                                                                               | CONTACT LIST               | CHEMICAL LIST | ADD NEW FACILITY        | ADD NEW CONTACT       | ADD NEW CHEMICAL |                 |  |  |
|----------------------------------------------------------------------------------------------------|----------------------------|---------------|-------------------------|-----------------------|------------------|-----------------|--|--|
| Pirate Paul's Ship Yard (FacID: 4486887) EDIT DELETE<br>111 Walk the Plank Way<br>SEBRING, FL 33875, USA |                            |               |                         |                       |                  |                 |  |  |
| Chemical Information Storage Locati                                                                      | ons Mixture Corr           | ponents       | State Fields            | Documer               | nts              | Validate Record |  |  |
| Chemical Storage Locations<br>Chlorine (CAS#: 7782505)                                                   |                            |               |                         |                       |                  |                 |  |  |
| Location Maximum Amount Storage/Processive/Temperature Types                                             |                            |               |                         |                       |                  |                 |  |  |
| Th                                                                                                    | e Dock 12750.0 ,           | Above ground  | tank / Ambient pressure | / Ambient temperature | Edit Delete      |                 |  |  |
|                                                                                                    |                            | <u> </u>      |                         |                       |                  |                 |  |  |
| S                                                                                                    | torage Locatior            | IS            |                         |                       |                  |                 |  |  |
| s                                                                                                    | torage Type*               |               | V                       |                       |                  |                 |  |  |
| P                                                                                                    | ressure Type*              | Select Pressu | те Туре 💌               |                       |                  |                 |  |  |
| Т                                                                                                    | emperature Type*           | Select Tempe  | rature type 💌           |                       |                  |                 |  |  |
| L                                                                                                    | ocation*                   |               |                         | Confidentia           | I                |                 |  |  |
| M                                                                                                    | laximum amount at Location | 0             |                         | Selectunit            | •                |                 |  |  |
|                                                                                                    | Add                        | Re            | eset                    | Next                  |                  |                 |  |  |

| Contact Us | FAQ | E-PLAN ONLINE TIER2 SUBMIT - USER'S GUIDE

| CURR                                                                                                    | ENT FACILITY CONTACT LIST                              | CHEMICAL LIST AL | D NEW FACILITY | ADD NEW CONTACT | ADD NEW CHEMICAL |                 |  |  |
|----------------------------------------------------------------------------------------------------|--------------------------------------------------------|------------------|----------------|-----------------|------------------|-----------------|--|--|
| Pirate Paul's Ship Yard (FacID: 4486887) EDIT DELETE<br>111 Walk the Plank Way<br>SEBRING, FL 33875, USA |                                                        |                  |                |                 |                  |                 |  |  |
| Chemical Information Storage Lo                                                                          | ocations Mixture Comp                                  | onents S         | tate Fields    | Documen         | ts               | Validate Record |  |  |
| Chemical Components                                                                                      |                                                        |                  |                |                 |                  |                 |  |  |
| Chlorine (CAS#: 7782505)                                                                                 |                                                        |                  |                |                 |                  |                 |  |  |
|                                                                                                    | Component Chemical Name CAS Number Max Code Percentage |                  |                |                 |                  |                 |  |  |
|                                                                                                    | Mixture Compo                                          | nents            |                |                 |                  |                 |  |  |
|                                                                                                    | CAS Number                                             |                  | Lookup         | Help            |                  |                 |  |  |
|                                                                                                    | Component                                              |                  | Lookup         |                 |                  |                 |  |  |
|                                                                                                    | EHS *                                                  |                  |                |                 |                  |                 |  |  |
|                                                                                                    | Maximum Amount Code                                    | Select Max Code  | •              |                 |                  |                 |  |  |
|                                                                                                    | Percentage                                             |                  |                | Selectun        | it 💌             |                 |  |  |
|                                                                                                    | Add                                                    | Res              | et             | Next            |                  |                 |  |  |

| Contact Us | FAQ | E-PLAN ONLINE TIER2 SUBMIT - USER'S GUIDE

Adding a Mixture Component is optional.

Either Add the Mixture Component by entering the necessary fields and clicking Add or if there is no Mixture Component, click Next.

| Submission Home | Filing Management        | Validate Record  | Invoice for (2014) Invoice | History                           |                                                                 |                   |                  | Manage Submission | Logout |
|-----------------|--------------------------|------------------|----------------------------|-----------------------------------|-----------------------------------------------------------------|-------------------|------------------|-------------------|--------|
|                 |                          | CURRENT FACILITY | CONTACT LIST CHE           | MICAL LIST                        | ADD NEW FACILITY                                                | ADD NEW CONTACT   | ADD NEW CHEMICAL |                   |        |
|                 |                          |                  | Pirate Pa                  | aul's Ship Ya<br>111 Wa<br>SEBRIN | rd (FacID: 4486887) a<br>alk the Plank Way<br>IG, FL 33875, USA | EDIT DELETE       |                  |                   |        |
| Chemical Info   | rmation Sto              | orage Locations  | Mixture Componer           | nts 🤇                             | State Fields                                                    | Docume            | ents             | Validate Record   |        |
|                 | State Applicable Fields  |                  |                            |                                   |                                                                 |                   |                  |                   |        |
|                 | Chlorine (CAS#: 7782505) |                  |                            |                                   |                                                                 |                   |                  |                   |        |
|                 | Update & continue Reset  |                  |                            |                                   |                                                                 |                   |                  |                   |        |
|                 |                          |                  | Contact Us   FA            | ຊ   E-PLAN                        | ONLINE TIER2 SUBM                                               | IT - USER'S GUIDE |                  |                   |        |

| Submission Hone Filing                                                                                   | Management Validate Record I                                            | nvoice for 2014 Invoice History |                  |                 |                  | Manage Submission | Logout |  |
|----------------------------------------------------------------------------------------------------|-------------------------------------------------------------------------|---------------------------------|------------------|-----------------|------------------|-------------------|--------|--|
|                                                                                                    | CURRENT FACILITY                                                        | CONTACT LIST CHEMICAL LIST      | ADD NEW FACILITY | ADD NEW CONTACT | ADD NEW CHEMICAL |                   |        |  |
| Pirate Paul's Ship Yard (FacID: 4486887) EDIT DELETE<br>111 Walk the Plank Way<br>SEBRING, FL 33875, USA |                                                                         |                                 |                  |                 |                  |                   |        |  |
| Chemical Informatio                                                                                      | n Storage Locations                                                     | Mixture Components              | State Fields     | Documer         | nts              | Validate Record   |        |  |
|                                                                                                    | Document Upload                                                         |                                 |                  |                 |                  |                   |        |  |
|                                                                                                    |                                                                         | Chlorine                        | (CAS#: 7782505)  | )               |                  |                   |        |  |
|                                                                                                    | Document ID File Name File Type File Category File Description Download |                                 |                  |                 |                  |                   |        |  |
|                                                                                                    | Upload Document                                                         |                                 |                  |                 |                  |                   |        |  |

| Contact Us | FAQ | E-PLAN ONLINE TIER2 SUBMIT - USER'S GUIDE

Uploading a document is optional.

Either Upload Document or click Filing Management.

| 2014 | Online | Filing | Home |
|------|--------|--------|------|
|      |        |        |      |

\* Federal requirements include: Owner / Operator (name, mail address, phone & email); Emergency Contact (name & 2 phone numbers, one of which must be 24-hour); Tier II Information Contact (name, email & phone).

Following is the submitted facility information Legend Help!

| Page 1 of | 11      | Total number of facilities: 1                                                                                                    |                                                                                                | Add Ne | No of Results per p | ete Facilities<br>bage : 50 💌 |
|-----------|---------|----------------------------------------------------------------------------------------------------|------------------------------------------------------------------------------------------------|--------|---------------------|-------------------------------|
| NO.       | ID      | FACILITY NAME                                                                                                    |                                                                                                | STATE  | FILING<br>STATUS    | DELETE                        |
| 1.        | 4486887 | <ul> <li>Pirate Paul's Ship Yard</li> <li>Contact Information</li> <li>1. Jon Smith - Emergency Contact</li> <li>2. Pirate Paul's Ship Yard - Owner / Operator</li> <li>3. Pirate Paul - Tier II Information Contact</li> <li>Chemical Information</li> <li>1. Chlorine (7782-50-5)</li> </ul> | Image: Non-StateImage: Non-StateImage: Non-StateEditDeleteDeleteEditDeleteDeleteEditDeleteCopy | FL 🤇   | Not Filed           |                               |

Important: On Completion of data entry please click on "Validate Record" to finalize filing

Validate Record

First Responder View

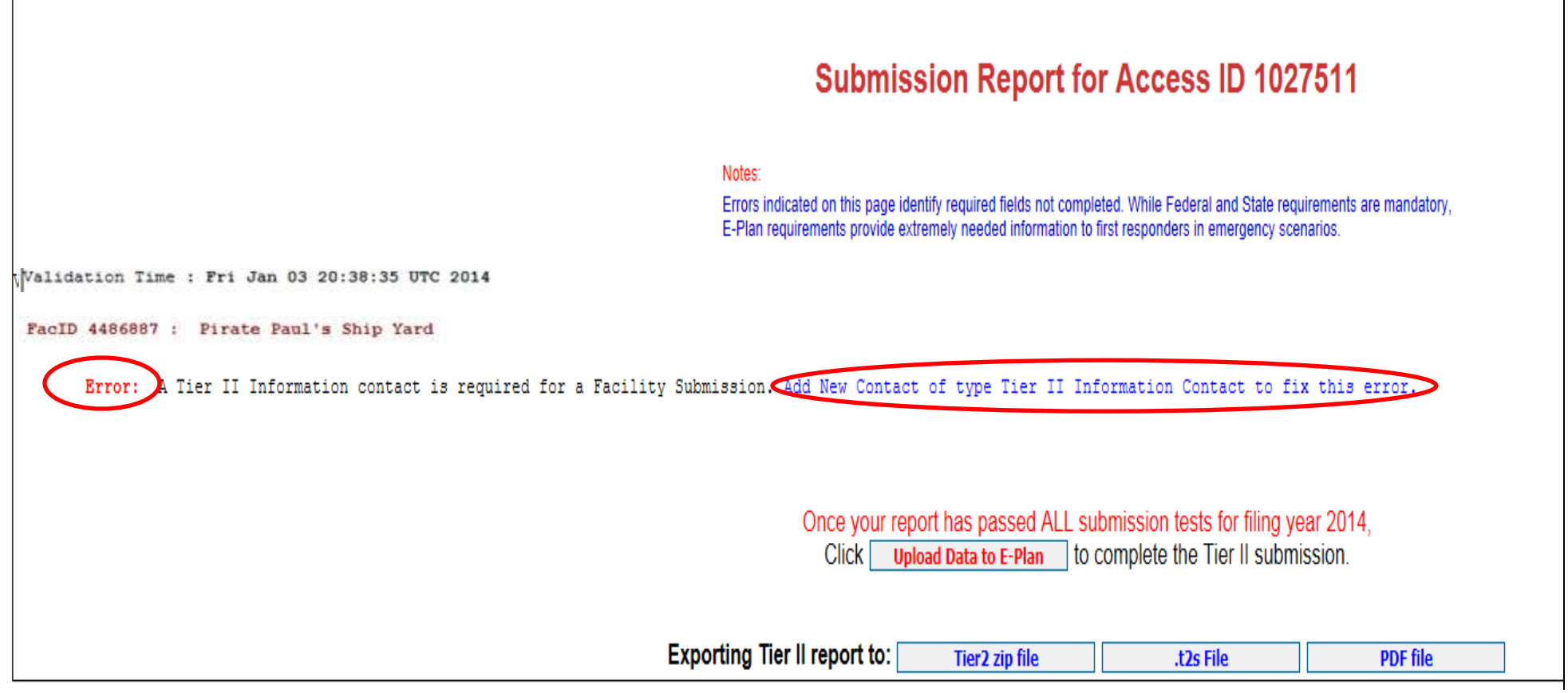

Contact Us | FAQ | E-PLAN ONLINE TIER2 SUBMIT - USER'S GUIDE

If an error message occurs, click the blue link next to the requirement. This will bring you to the page necessary to satisfy the requirement.

| <b>E</b> Plan                                                                                                    |                                                                    |                                                    |                                                                                                    | DALLAS                                                                 |                                           | UNTED STATES             |  |  |
|----------------------------------------------------------------------------------------------------|--------------------------------------------------------------------|----------------------------------------------------|----------------------------------------------------------------------------------------------------|------------------------------------------------------------------------|-------------------------------------------|--------------------------|--|--|
| Submission Home                                                                                                    | Filing Management                                                  | Validate Record                                    | Invoice for 2014 Invoice History                                                                   |                                                                        |                                           | Manage Submission Logout |  |  |
| Submission Report for Access ID 1026371                                                                                                    |                                                                    |                                                    |                                                                                                    |                                                                        |                                           |                          |  |  |
|                                                                                                    |                                                                    | <mark>Notes:</mark><br>Errors indic<br>E-Plan requ | ated on this page identify required fields not co<br>irements provide extremely needed information | mpleted. While Federal and State<br>n to first responders in emergency | requirements are mandatory,<br>scenarios. |                          |  |  |
| Validation Time                                                                                                    | e : Fri Jan 03 20                                                  | 0:38:35 UTC 201                                    | 4                                                                                                  |                                                                        |                                           |                          |  |  |
| FacID 4486887<br>Facili                                                                                                    | FacID 4486887 : Pirate Paul's Ship Yard Facility Passed all Checks |                                                    |                                                                                                    |                                                                        |                                           |                          |  |  |
| CONGRATULATIONE <u>III Your report has passed</u> ALL submission tests for filing year 2013.<br>Click Upload Data to E-Plan to complete the Tier II submission. |                                                                    |                                                    |                                                                                                    |                                                                        |                                           |                          |  |  |
|                                                                                                    |                                                                    | Exporting Tie                                      | r II report to: Tier2 zip file                                                                     | .t2s File                                                              | PDF file                                  |                          |  |  |
|                                                                                                    | Contact Us   FAQ   E-PLAN ONLINE TIER2 SUBMIT - USER'S GUIDE       |                                                    |                                                                                                    |                                                                        |                                           |                          |  |  |

| EPI              |                                                                                                    | ų                                                              | DALLA                                                                                                    | S                                                                                                    |                                                                                                    | ۲                              |
|------------------|----------------------------------------------------------------------------------------------------|----------------------------------------------------------------|----------------------------------------------------------------------------------------------------|----------------------------------------------------------------------------------------------------|----------------------------------------------------------------------------------------------------|--------------------------------|
| utornalium Horna | Filing Management Waldate Record Invoice for 2010 Invoice Haloy                                                                                                    |                                                                |                                                                                                    |                                                                                                    |                                                                                                    | Manage Submission Logist       |
|                  | Sul                                                                                                    | mit F                                                          | acility Infor                                                                                                    | mation                                                                                                    |                                                                                                    |                                |
|                  | <ol> <li>Select the Facilities which you would like to earned to the E-Pan database. Once you submit 1<br/>(i) If you have already third the Facility information with E-Pan (satus whom as Find) and make<br/>automating would be the first fleepower with the Satus Hitsen. However, you will not<br/>3) Facilities in Rearing. The well-site Box for 2013 with exclusion after Descender 3), 2013<br/>Facilities in other states. The well-site Box for 2013 with exclusion after Descender 3), 2013<br/>Facilities of the states. The well-site for the 2013 with exclusion after Descender 3), 2013<br/>Facilities to other states. The well-site Box for 2013 with an answer of the Descender 3), 2013</li> <li>The weighted box will not be whom if (b) A basitity in Brited with A invoice, 3). Thing State</li> </ol> | ene facilitar<br>ety futher<br>i a sotterna                    | Notes:<br>a and their information<br>changes to the Pacity<br>for the data<br>for the change<br>or (2) Validation, status | el de available to the Frait R<br>Contact Chamical Information<br>as. To prot the changed info<br>ue "Net Paris" | exponders through the S-Plan system.<br>Is you DO KOT have to re-spland the information. At charges<br>stratton, clock on Print PDP Surface.                                     |                                |
|                  | Acc                                                                                                    | ess ID:                                                        | : 1026371 ( P                                                                                                    | irate Paul )                                                                                                    |                                                                                                    |                                |
|                  | Pirste Paul                                                                                                    | llame<br>Ship Yard                                             | R. Not Filed                                                                                                    | Past                                                                                                    | pice (D                                                                                                    |                                |
|                  | Reporting Authority Ernall<br>(Up to 3 oc ernalls)                                                                                                    |                                                                |                                                                                                    | Print PDF                                                                                                    |                                                                                                    |                                |
|                  | ) Contact Liv ( Fi                                                                                                    | Q   EPU                                                        | AN ONLINE TIER2 S                                                                                                    | JEMIT-USER'S OUDE                                                                                                |                                                                                                    |                                |
| ubmission Hor    | e Filing Management Validate Record Isvoice fo 2014 musice h                                                                                                    | istory                                                         |                                                                                                    |                                                                                                    |                                                                                                    | Manage Submission Logis        |
|                  | Subm                                                                                                    | it Fa                                                          | cility Inf                                                                                                    | ormation                                                                                                    |                                                                                                    |                                |
|                  | <ol> <li>Select the Facilities which you would like to submit to the E-Plan datab<br/>through the E-Ptan system.</li> <li>If you have already filed the Facility information with E-Plan (status sho<br/>to re-uplot dithe information. All changes are automatically wailable to<br/>To print the shanged information, stick on Print PDF button</li> <li>Facilities in Florida: The selection Box for 2013 will be activated after D<br/>Facilities in other status: The selection Box for 2013 will be activated after<br/>Pacifities in other status: The selection Box for 2013 will be activated after<br/>the selection box will not be shown if (1). A facility in linked with a two</li> </ol>                                                                                                    | sse. Once<br>the Sirst F<br>scember<br>or Docen<br>lice. (2) 1 | Flotes:<br>e you submit, thee<br>ed) and make any<br>Responders and 1<br>34, 2013<br>her 18, 2013<br>filing Status in "F  | e facilities and their in<br>Auther changes to the<br>he State officials. How<br>left" or (3) Validation         | formation will be available to the First Respon-<br>Facility/Contact/Chemical information, you DD<br>ever, you will not get a confirmation email for th<br>statum in "Not Pees". | sers<br>NOT have<br>he changes |
|                  | Access                                                                                                    | ID: 1                                                          | 026371 ( 1                                                                                                    | Pirate Paul )                                                                                                    |                                                                                                    |                                |
|                  | Entre all Entre there                                                                                                    | State                                                          | Filling Strategy                                                                                                    | Validation Star                                                                                                  | Invoice ID                                                                                                    |                                |
|                  | Prate Paul's Ship Ya                                                                                                    | d FL                                                           | Filed                                                                                                    | Pasa                                                                                                    | EPLAN2013-1000289                                                                                                    |                                |
|                  | Reporting Authority Emails<br>(Up to 3 cc emails)                                                                                                    |                                                                |                                                                                                    |                                                                                                    | *<br>*                                                                                                    |                                |
|                  | Induka                                                                                                    |                                                                | 1                                                                                                    | Debut DDV                                                                                                    |                                                                                                    |                                |

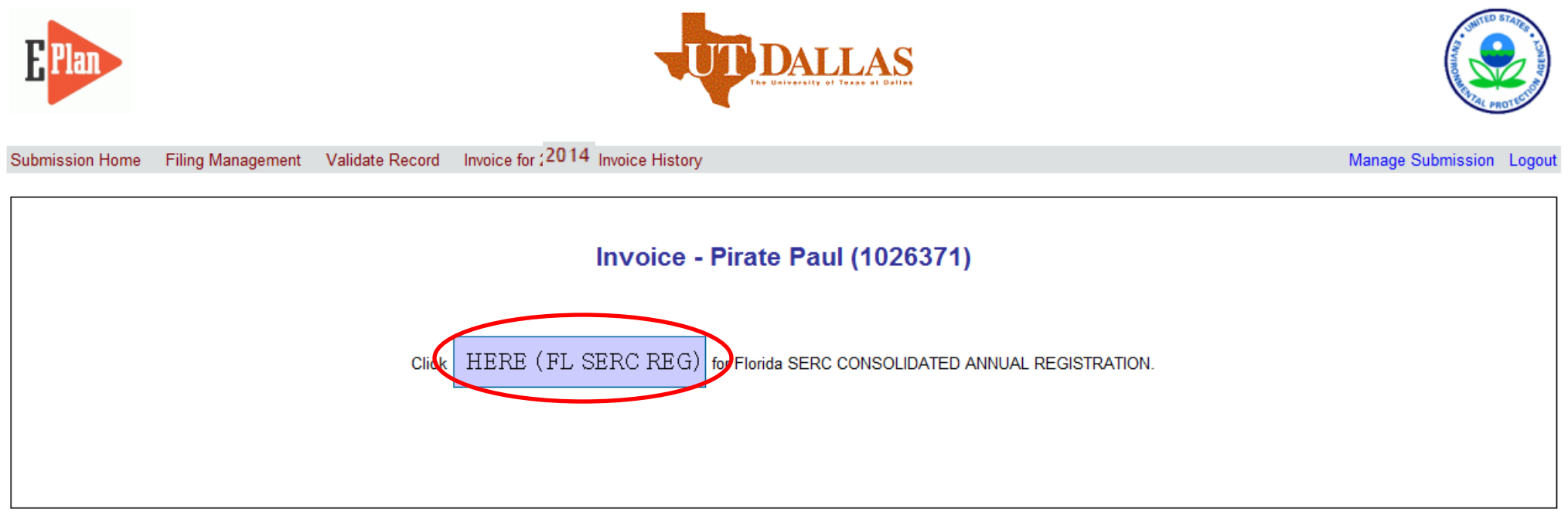

| Contact Us | FAQ | E-PLAN ONLINE TIER2 SUBMIT - USER'S GUIDE

| Submission Home | Filing Management | Validate Record | Invoice for (2014 In  | nvoice History           |                         |                   | Manage Submission | Logout |
|-----------------|-------------------|-----------------|-----------------------|--------------------------|-------------------------|-------------------|-------------------|--------|
| FLORI           | DA STATE EI       | MERGENCY        | RESPONSE              | COMMISSION               | (SERC) CONSOLIDATE      | D ANNUAL REGISTRA | TION FORM         |        |
|                 |                   |                 |                       | Owner/Operato            | r Information           |                   |                   |        |
|                 |                   |                 | Filing Y              | Year                     | 2014                    |                   |                   |        |
|                 |                   |                 | Company               | Name *                   | Pirate Paul's Ship Yard |                   |                   |        |
|                 |                   | Bus             | iness Mailing Address | s (Street or P.O. Box) * | 3035 Wynstone Dr.       |                   |                   |        |
|                 |                   |                 | City                  | *                        | Sebring                 |                   |                   |        |
|                 |                   |                 | State                 | e *                      | FL 💌                    |                   |                   |        |
|                 |                   |                 | Zip                   | *                        | 33815                   |                   |                   |        |
|                 |                   | F               | ederal Employer Iden  | tification (FEI) No. *   |                         |                   |                   |        |
|                 |                   |                 | SIC Co                | de *                     | 4911                    |                   |                   |        |
|                 |                   |                 | NAICS C               | Code *                   | 221118                  |                   |                   |        |
|                 |                   |                 | Telepho               | one *                    |                         |                   |                   |        |
|                 |                   |                 | Contact P             | erson *                  |                         |                   |                   |        |
|                 |                   |                 | Title                 | *                        |                         |                   |                   |        |
|                 |                   |                 |                       |                          |                         |                   |                   |        |

Completely fill out Consolidated Registration Form & scroll down.

### **Registration Fee**

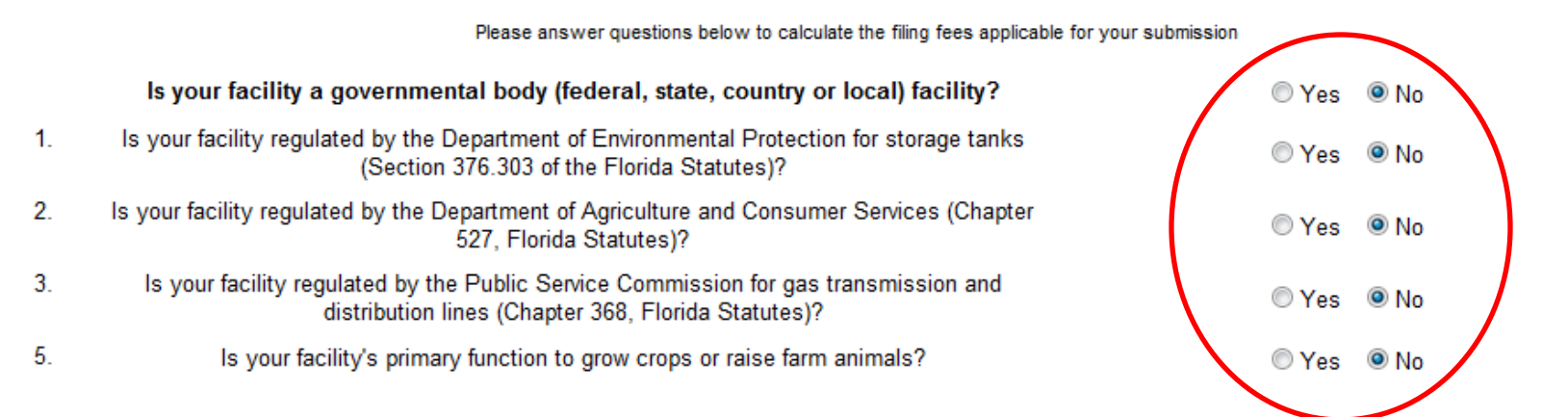

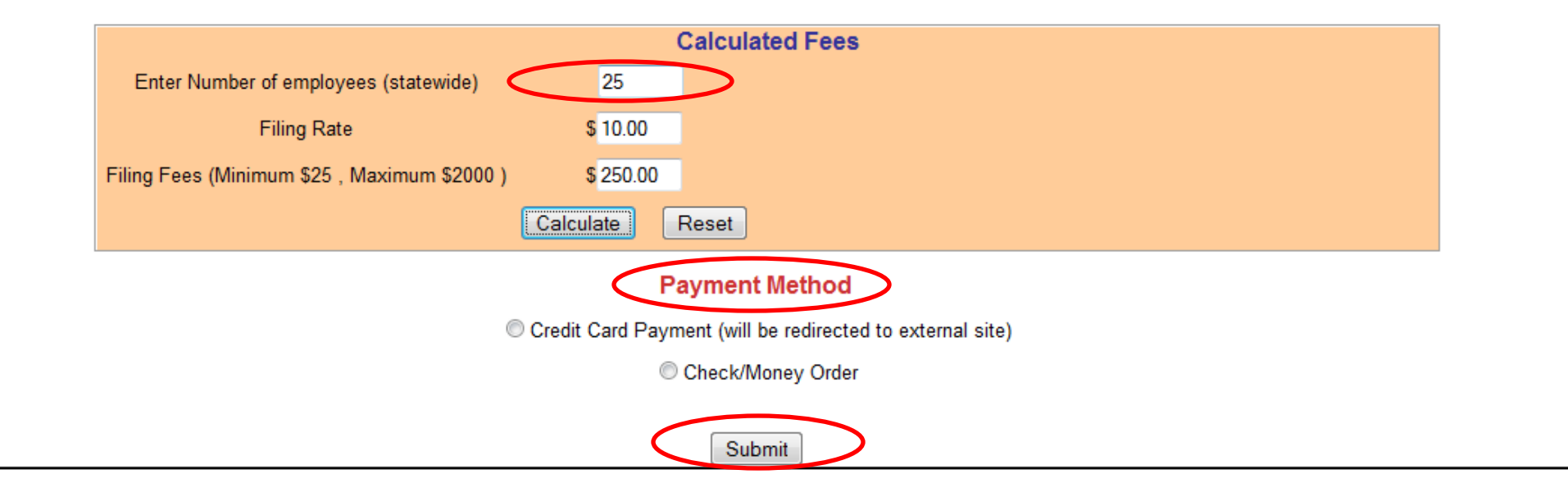

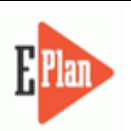

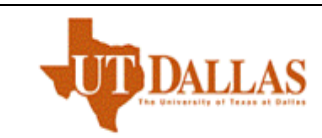

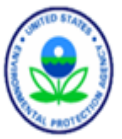

### Submission Home Filing Management Validate Record Invoice for 2014 Invoice History

2014 Online Filing Home \* Federal requirements include: Owner / Operator (name, mail address, phone & email); Emergency Contact (name & 2 phone numbers, one of which must be 24-hour); Tier II Information Contact (name, email & phone). Following is the submitted facility information Legend Help! Add New Facility Delete Facilities Page 1 of 1 1 No of Results per page : 50 💂 Total number of facilities: 1 FILING NO. ID FACILITY NAME STATE DELETE STATUS A 2 Pirate Paul's Ship Yard 1 × Filed 1. 4486887 FL Contact Information Edit Delete 1. Jon Smith - Emergency Contact 2. Pirate Paul's Ship Yard - Owner / Operator Edit Delete 3. Pirate Paul - Tier II Information Contact Edit Delete Chemical Information Edit Delete Copy 1. Chlorine (7782-50-5)

Important: On Completion of data entry please click on "Validate Record" to finalize filing

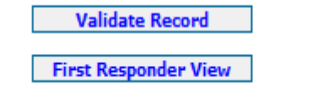

Manage Submission Logout

| Tier2 EPCRA 302 Notification                                                                                                    |                                                                                                    |                                                                                                    |
|----------------------------------------------------------------------------------------------------|----------------------------------------------------------------------------------------------------|----------------------------------------------------------------------------------------------------|
| ENTER NEW DATA/<br>RETRIEVE OLD DATA                                                                                                    | COPY DATA                                                                                                    | IMPORT TIER2                                                                                                    |
| Use this function to enter data for a new year or make changes to data of an year already submitted         • Select a year to file/retrieve Tier II data:         Select Filing Year ∨         • Currently filed Years :         2014       2013       2012         2011 | Use this function to copy data from a submitted year to any year up to the current filing year          Note:         Copy function will transfer all previously filed         Tier II data and site plans         From:       Previous Year ♥         To:       Filing Year ♥ | <ul> <li>Use this function to import an existing Tier2 '.zip', Tier2 '.t2s', or CAMEO '.zip' file.</li> <li>Note that the Tier2 '.zip' or Tier2 '.t2s' file should contain up to nine (9) data files and CAMEO '.zip' file should contain 16 data files.</li> <li>These data files should have commaseparated values and '.mer' file extensions.</li> </ul> |
| Continue                                                                                                    | Copy Data                                                                                                    | Import 'zip / t2s'                                                                                                    |

| E                     | lan                                                                                                    |     |                      |             |                 | The U                                     | DALLAS           |    |                | - Strymonites     | PROTECTION |
|-----------------------|----------------------------------------------------------------------------------------------------|-----|----------------------|-------------|-----------------|-------------------------------------------|------------------|----|----------------|-------------------|------------|
| Submis                | sion Hom                                                                                                    | e 3 | 02 Filing Management | 302 Invoice | Invoice History |                                           |                  |    |                | Manage Submissior | n Logout   |
| F                     | EPCRA 302 Online Notification Home (2014) Following is the submitted facility information Legend Help! Add 302 Facility Delete 302 Facilities |     |                      |             |                 |                                           |                  |    |                |                   |            |
|                       | NO.                                                                                                    | ID  | FACILITY NAME        | STATE       | FILING ST       | TATUS                                     | VALIDATION STATU | IS | INVOICE STATUS | DELETE            |            |
| Upload Data to E-Plan |                                                                                                    |     |                      |             |                 |                                           |                  |    |                |                   |            |
| Contact Us   FAQ      |                                                                                                    |     |                      |             |                 | E-PLAN ONLINE TIER2 SUBMIT - USER'S GUIDE |                  |    |                |                   |            |

| I. Facility                                                                                                    | / Information                                                                                           |
|----------------------------------------------------------------------------------------------------|----------------------------------------------------------------------------------------------------|
| * Fields a                                                                                                    | are mandatory fields                                                                                    |
| Remember to press the Save & Continue button after                                                                               | r updating any information on this page. Otherwise, the changes will not be saved.                      |
| Facility Details                                                                                                    |                                                                                                    |
| Facility Name *                                                                                                    | Department                                                                                              |
| Company Name                                                                                                    | Facility Email                                                                                          |
| City *<br>State * Select State<br>County * All<br>Note: The 'county name' is the 'city name' when there is no associated county. | Address.<br>Enter Mailing Address below if different.<br>Street *<br>City *<br>d State * Select State V |
| ZIP * USA USA                                                                                                    | ZIP *                                                                                                   |
| Location Lookup Lat/Long Validate Lat/Long                                                                                       | Facility Identification         NAICS         Dun & Bradstreet                                          |
| Longitude                                                                                                    | State Facility ID                                                                                       |

Completely fill out 302 form & scroll down.

|                                              |                                                                           | Last Name                                                                                                    | *              |            |                                  |
|----------------------------------------------|---------------------------------------------------------------------------|----------------------------------------------------------------------------------------------------|----------------|------------|----------------------------------|
| Position                                     |                                                                           | E-Mail                                                                                                    |                |            |                                  |
| Phone Number *                               | Select Phone Typ                                                          | pe 🗸                                                                                                    |                |            |                                  |
| 2nd Phone Number(optio                       | nal) Select Phone Typ                                                     | pe 🗸                                                                                                    |                |            |                                  |
|                                              |                                                                           |                                                                                                    |                |            |                                  |
| III.                                         | Hazardou                                                                  | ıs Materi                                                                                                    | ials Infor     | mation     |                                  |
|                                              |                                                                           |                                                                                                    |                |            |                                  |
|                                              | Cli                                                                       | ick HERE for EHS Ch                                                                                                    | nemical List   |            |                                  |
|                                              |                                                                           |                                                                                                    |                |            |                                  |
|                                              |                                                                           |                                                                                                    |                |            |                                  |
| lo. Ehs Chemical Name                        | CAS Number                                                                | * Maximum                                                                                                    | Storage type * | Location * | Optior                           |
| lo. Ehs Chemical Name<br>୍ୱ                  | * CAS Number<br>୍ୱ                                                        | * Maximum<br>amount *<br>(pounds)                                                                                                    | Storage type * | Location * | Optior                           |
| Io. Ehs Chemical Name<br>୍ଦୁ                 | ା* CAS Number<br>୍ଦୁ                                                      | r * Maximum<br>amount *<br>(pounds)                                                                                                    | Storage type * | Location * | Optior                           |
| lo. Ehs Chemical Name<br>ୣୣ<br>□             | ଂ CAS Number<br>୍ଦୁ                                                       | * Maximum<br>amount *<br>(pounds)                                                                                                    | Storage type * | Location * | ADD                              |
| lo. Ehs Chemical Name<br>및<br>미<br>ubmission | ି * CAS Number<br>୍ଦ୍                                                     | r * Maximum<br>amount *<br>(pounds)                                                                                                    | Storage type * | Location * | ADD                              |
| lo. Ehs Chemical Name                        | * CAS Number                                                              | r * Maximum<br>amount *<br>(pounds)                                                                                                    | Storage type * | Location * | Optior<br>ADD                    |
| Io. Ehs Chemical Name                        | er penalty of law that                                                    | amount *<br>(pounds)                                                                                                    | Storage type * | Location * | Option<br>ADD                    |
| Io. Ehs Chemical Name                        | er penalty of law that<br>ed in this submission<br>aining the information | r * Maximum<br>amount *<br>(pounds)<br>at I have personal<br>on, and that based<br>on, I believe the in                                                                                                    | Storage type * | Location * | Option<br>ADD<br>he<br>s<br>ate, |
| Io. Ehs Chemical Name                        | er penalty of law that<br>ed in this submission<br>aining the information | amount *<br>(pounds)<br>(pounds)<br>(po | Storage type * | Location * | Option<br>ADD<br>he<br>s<br>ate, |
| Io. Ehs Chemical Name                        | er penalty of law that<br>ed in this submission<br>aining the information | amount *<br>(pounds)<br>at I have personal<br>on, and that based<br>on, I believe the in                                                                                                    | Storage type * | Location * | Option<br>ADD<br>he<br>s<br>ate, |

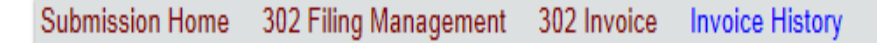

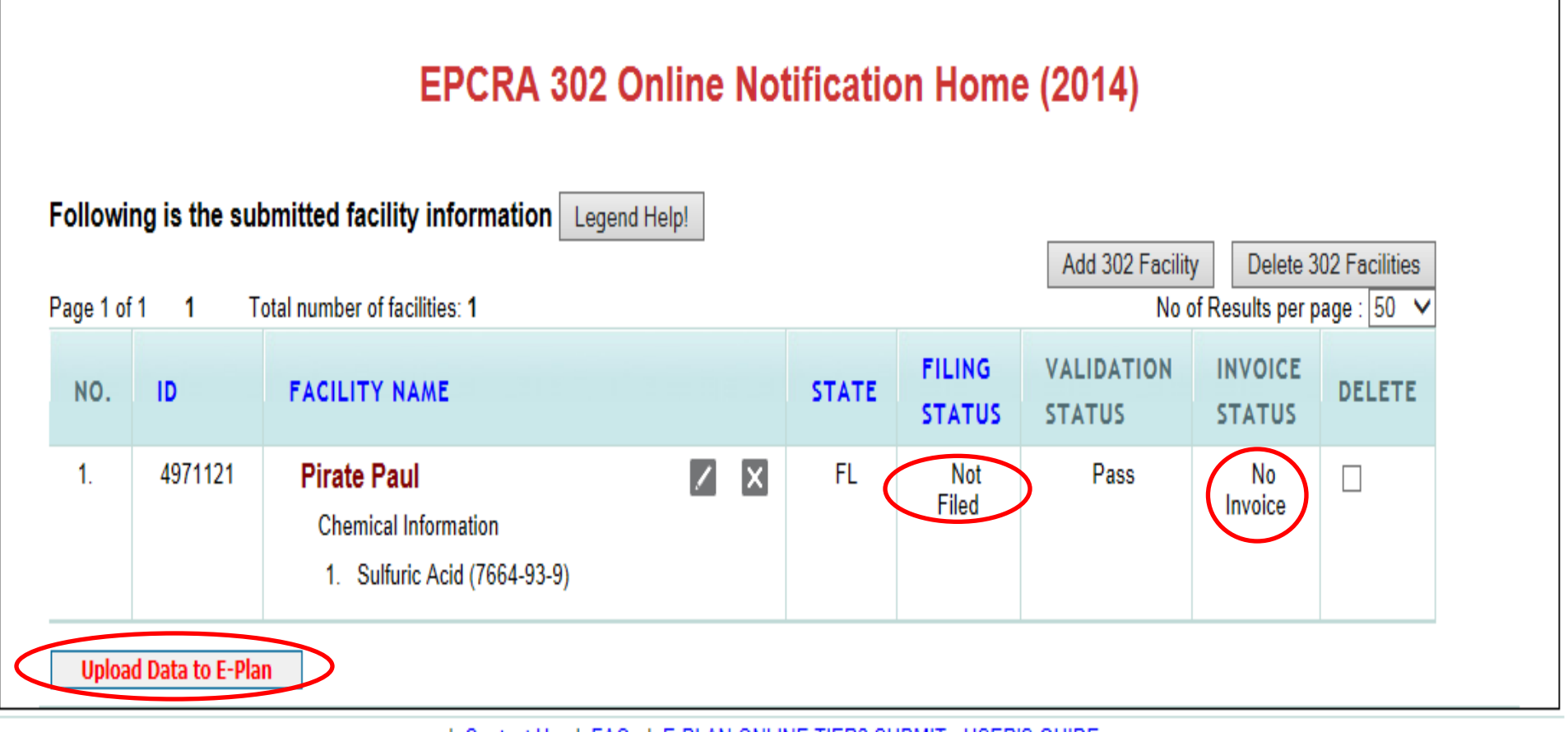

| Contact Us | FAQ | E-PLAN ONLINE TIER2 SUBMIT - USER'S GUIDE

Submission Home 302 Filing Management 302 Invoice Invoice History

Manage Submission Logout

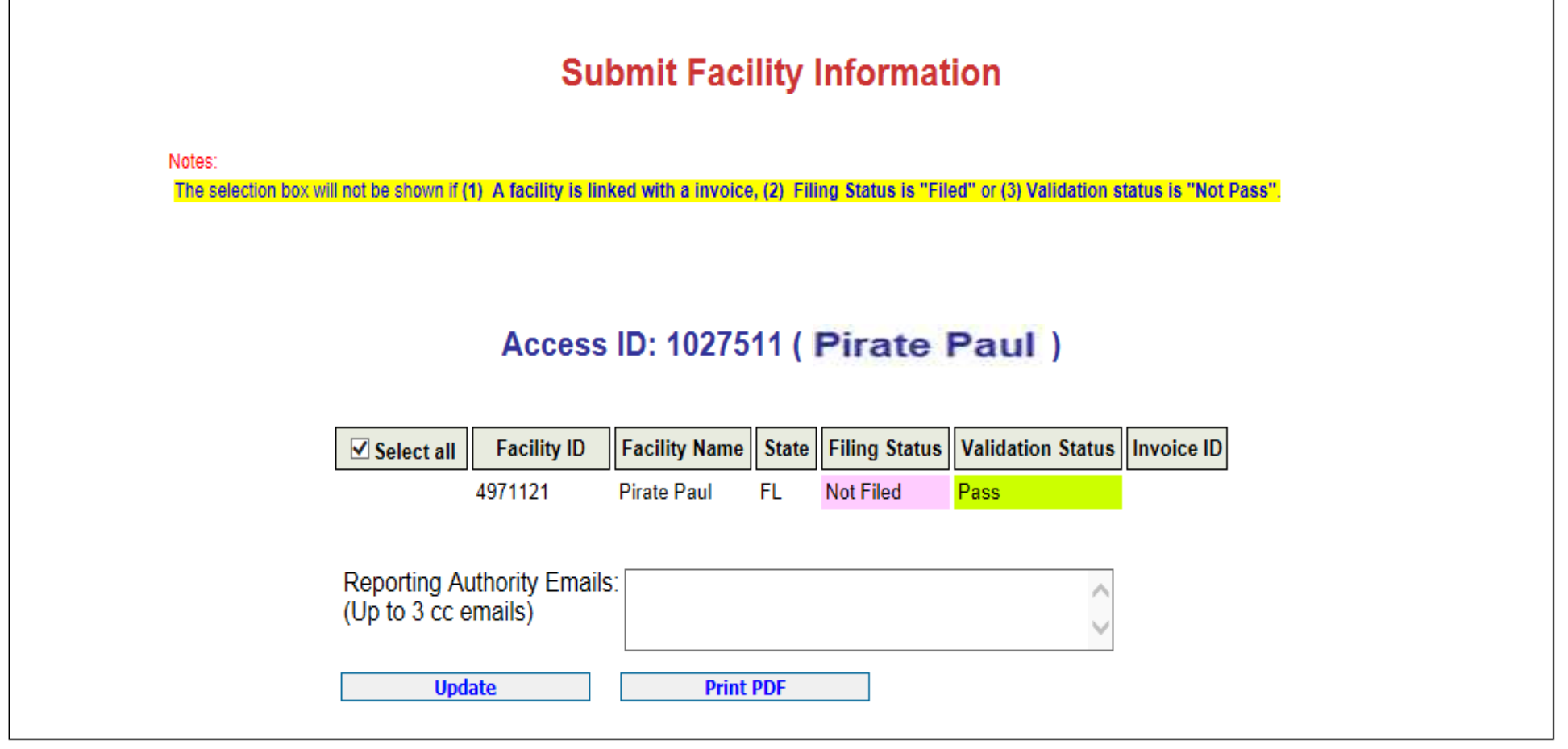

| Contact Us | FAQ | E-PLAN ONLINE TIER2 SUBMIT - USER'S GUIDE

# State Facility Representatives

Planning Manager: Sam Brackett 850-413-9928 Sam.Brackett@em.myflorida.com Call for general questions

| Mary Green                               | Henry Turner                         |
|------------------------------------------|--------------------------------------|
| 850-413-9926                             | 850-413-9918                         |
| <u>Mary.Green@em.myflorida.com</u>       | <u>Henry.Turner@em.myflorida.com</u> |
| Call if your company starts with         | Call if your company starts with     |
| the letter: D, J, O, R, S, U, V, W       | the letter: C, E, L, M, N, P, T      |
| Priscilla Knight                         | Sam Brackett                         |
| 850-413-9916                             | 850-413-9928                         |
| <u>Priscilla.Knight@em.myflorida.com</u> | <u>Sam.Brackett@em.myflorida.com</u> |
| Call if your company starts with         | Call if your company starts with     |
| the letter: A, B, F, G, H, Q, XYZ        | the letter: I, K                     |